# ETHERNET SETUP GUIDE

Your Monarch® 9416® XL® Thermal Transfer printer has a factory-installed internal Ethernet print server. Use this *Setup Guide* to connect the printer to your network with the Print Server Utility (provided on the enclosed CD-ROM).

Information in this document supercedes information in previous versions. Check our Web site (<u>www.monarch.com</u>) for the latest documentation and release information.

## **Connecting the Printer**

- 1. Turn off the printer.
- 2. Connect a network cable from the printer to your network using the Ethernet port.

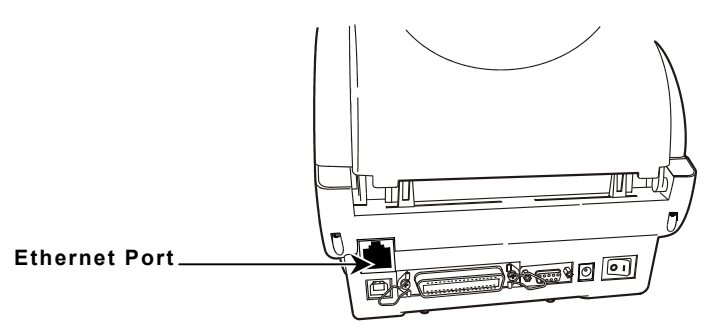

- **3.** Turn on the printer.
- **Note:** When using the internal Ethernet printer server, the printer's parallel port is disabled.

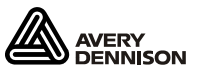

## Using the Print Server Utility

1. Run the M0916Util.exe file. You see the main screen.

| 🖨 M09416 U    | tility              |       |               |                    |   | - 🗆 × |
|---------------|---------------------|-------|---------------|--------------------|---|-------|
| <u>A</u> bout |                     |       |               |                    |   |       |
| FRTC Setup    |                     |       | ]             | <b>F</b> InterFace |   |       |
| Year:         | 2009                | Get S | iystem Time   | USB                | ┓ | Setup |
| Month:        | 2                   |       |               |                    |   |       |
| Date:         | 25                  |       |               |                    |   |       |
| Hour:         | 14                  | Г     | Sat           |                    |   |       |
| Minute:       | 46                  |       | 36(           |                    |   |       |
| Second:       | 7                   |       | Read          |                    |   |       |
|               |                     |       |               |                    |   |       |
| Ethernet Setu | p <del></del>       |       |               |                    |   |       |
|               |                     | ٦     |               |                    |   |       |
| O CHEL        | D                   |       |               |                    |   |       |
|               | F                   |       |               |                    |   |       |
| IP:           | 0.0.0.0             | ] _   |               |                    |   |       |
| Mask:         | 0.0.0.0             | _ L   | Set IP        |                    |   |       |
| Gate Way:     | 0.0.0.0             |       | Read          |                    |   |       |
|               |                     | — L   |               |                    |   |       |
| Printer Name: |                     |       |               |                    |   |       |
|               |                     |       | rinter iname  |                    |   |       |
| Factory Defau |                     |       |               |                    | г |       |
|               |                     | Facto | ory Default   |                    | L | Exit  |
| LPT1          | COM1 9600,N,8,1 RTS |       | 2/25/2009 2:4 | 8:00 PM            |   |       |

- 2. Enter any changes to the real time clock or click **Get System Time** to change the time. Then, click **Set**.
- For DHCP, select DHCP. When using a static IP address, select Static IP. Then, enter the IP Address, Subnet Mask, and Gateway. Click Set IP when finished.
- 4. Enter a Printer Name. Then, click Set Printer Name.
- 5. Click Exit when finished.

#### **Resetting the Printer**

- Click Factory Default from the main screen to return the printer to factory default settings.
- Click Reset Printer from the web browser screen to reset the printer. This is the same as turning off the printer and then back on. See "Using a Web Browser" for more information.

### **Configuring Multiple Printers**

 From the main screen, select Ethernet from the InterFace box and click Setup. You see the TCP/IP Setup screen.

| 🖨 TCP/IP Setup                                 |                           |                           |                 | - 🗆 ×                                                               |
|------------------------------------------------|---------------------------|---------------------------|-----------------|---------------------------------------------------------------------|
| Printer Name MAC   M9416V213 00:18:82:FF:34:75 | IP Address<br>192.0.0.192 | Model Name<br>M09416TT XL | Status<br>Ready | P Setting<br>IP Address/Printer Name:<br>192.0.0192<br>Port<br>9100 |
| Discover Device Change IP Addres               | 5                         | Web Se                    | tup             | Exit                                                                |

- 2. Click **Discover Device** to see the printers on your network.
- 3. Highlight a printer to configure and click **Change IP** Address. You see the Ethernet Setup screen.

| 🖨 Ethernet                        | Setup X     |
|-----------------------------------|-------------|
| IP Setup<br>O DHCP<br>O Static IP |             |
| IP:                               | 192.0.0.192 |
| Subnet Mask:                      | 255.255.0.0 |
| Gateway:                          | 192.0.1.192 |
| Printer Name:                     | M9416V213   |
|                                   | Set Cancel  |

- For DHCP, select DHCP. When using a static IP address, select Static IP. Then, enter the IP Address, Subnet Mask, Gateway, and Printer Name.
- 5. Click Set.
- 6. Click Exit when finished.

## Using a Web Browser

You can configure and manage the printer by using your web browser.

1. From the TCP/IP Setup screen, click **Web Setup**. You see the web browser screen.

| M9416V213 Print Server - Windows Internet Explorer |                                        |  |
|----------------------------------------------------|----------------------------------------|--|
| 🔆 💭 + 🖉 http://192.0.0.192                         |                                        |  |
| <u>File E</u> dit <u>V</u> iew Favorites ]         | Cools <u>H</u> elp                     |  |
| 🚖 🛷 🛛 🏀 M 941 6V 21 3 Print Serve                  | я <b>П</b>                             |  |
|                                                    |                                        |  |
| Printer Information                                |                                        |  |
| Version:<br>Checksum:                              | MU9416TEXL Version 2.13B ME<br>0618E9A |  |
| Milage:                                            | 0.545 Km                               |  |
| Status:                                            | Ready Refresh                          |  |
|                                                    |                                        |  |
| Printer Function                                   |                                        |  |
|                                                    | Reset Printer                          |  |
|                                                    | Factory Default                        |  |
|                                                    | Print Test Label                       |  |
| Network Setup                                      |                                        |  |
| Printer Name:                                      | M9416V213                              |  |
| IP Address:                                        | O DHCP                                 |  |
|                                                    | O Static IP                            |  |
|                                                    | IP Address: 192.0.0.192                |  |
|                                                    | Subnet Mask: 255 255 0 0               |  |
|                                                    | Default Gateway: 102.0.1.102           |  |
|                                                    |                                        |  |
| Primary DNS Server:                                | 192.1.10.192                           |  |
| Secondardy DNS Server:                             | 192.2.1.192                            |  |
| SMTP Setup                                         |                                        |  |
| SMTP Server:                                       |                                        |  |
| SMTP Authentication:                               | O No                                   |  |
|                                                    | OYes                                   |  |
|                                                    | User Name:                             |  |
|                                                    | Password:                              |  |
|                                                    |                                        |  |
| Sender E-mail Address:                             |                                        |  |
| Receiver E-mail Address:                           |                                        |  |
| E-mal Notification:                                | OYes ONo                               |  |
| Set                                                | Refresh                                |  |
| -                                                  |                                        |  |
| Done                                               |                                        |  |

- 2. Enter any necessary network and SNMP settings.
- 3. Click Set to save the settings.
- 4. Click Refresh to refresh the browser's window.
- 5. Close your browser.
- 6. Click Exit when finished.